## YUM Assembler Manual (v1)

| 1.0 Prepare source images (Gimp        | Подготовление карт (Gimp занимает |
|----------------------------------------|-----------------------------------|
| example, takes about 90sec per sheet)  | 90 секунд за лист)                |
| 1.1 Select map part of the image       | Сначало надо выбрать територию    |
|                                        | карты                             |
| \varTheta \ominus 😁 🔀 The GIMP         |                                   |
| <u>F</u> ile <u>X</u> tns <u>H</u> elp |                                   |
| III 🗢 🔗 🔨 📆 😪                          |                                   |
| 🜆 🖉 🔎 Å 🕂 🖉                            |                                   |
| 🕂 🔁 🔍 🖳 🖾                              |                                   |
| 🖄 🔲 🖉 🍠 🗖 🗶                            |                                   |
| 🍠 📤 🍐 📁 💕                              |                                   |
| •                                      |                                   |
|                                        |                                   |
| Paths 🔳 🕱                              |                                   |
| Edit Mode                              |                                   |
| Design                                 |                                   |
| Design                                 |                                   |
| 🔘 Edit                                 |                                   |
| Move                                   |                                   |
| UNIOVE                                 |                                   |
| Polygonal                              |                                   |

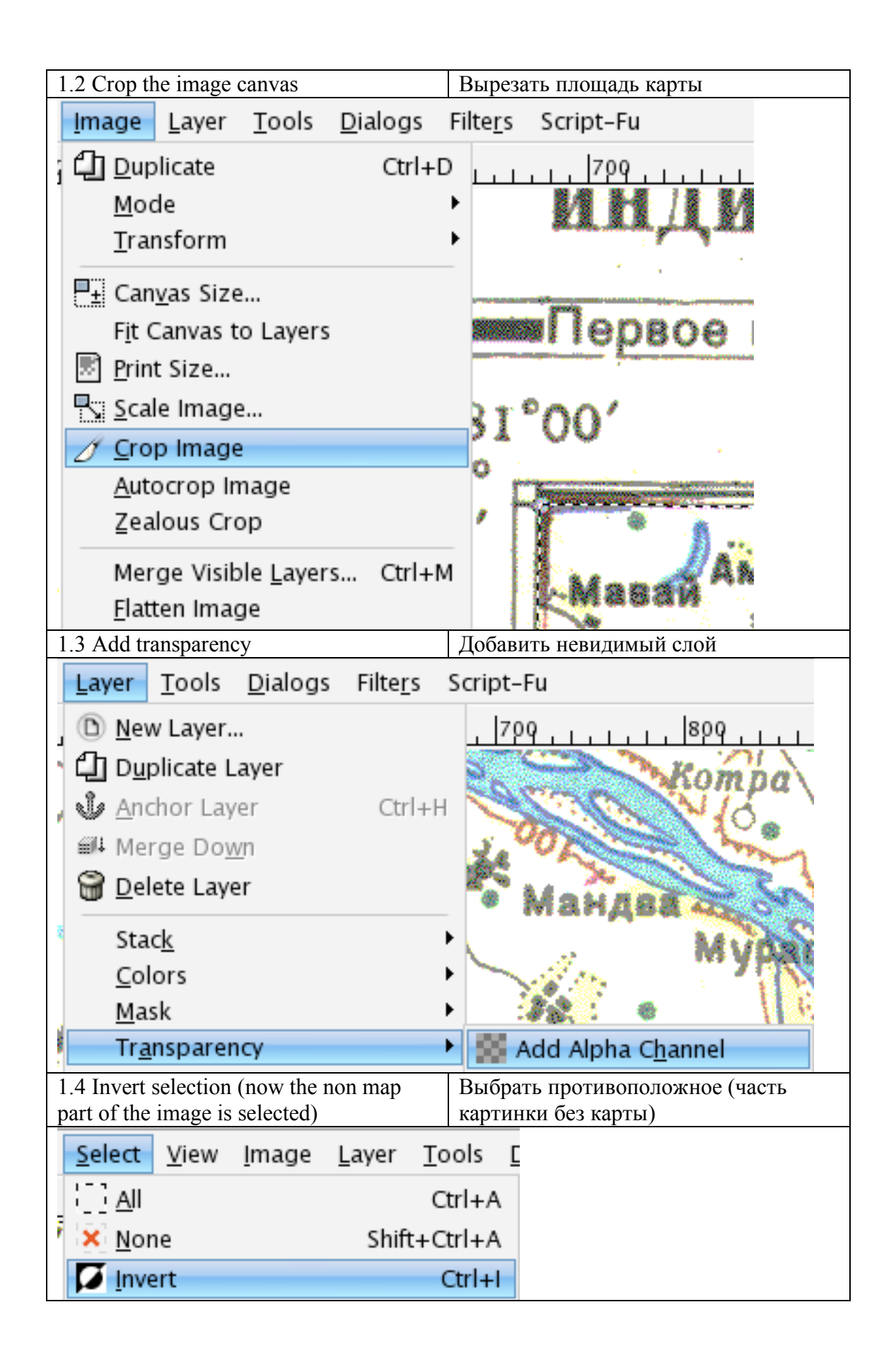

| 1.5 Clear Стереть                                                                       |
|-----------------------------------------------------------------------------------------|
| <u>Edit</u> <u>S</u> elect <u>V</u> iew <u>I</u> mage <u>L</u> ayer                     |
| <u>U</u> ndo Invert Selection Ctrl+Z                                                    |
|                                                                                         |
| 🖘 Undo <u>H</u> istory                                                                  |
| 🛞 Cu <u>t</u> Ctrl+X                                                                    |
| Copy Ctrl+C                                                                             |
| Copy <u>V</u> isible                                                                    |
| Paste Ctrl+V                                                                            |
| 图 Paste Into                                                                            |
| 🔁 Paste as <u>N</u> ew                                                                  |
| <u>B</u> uffer ►                                                                        |
| 🗞 Cl <u>e</u> ar Ctrl+K                                                                 |
| 1.6 Save-As Сохранить                                                                   |
| <u>File E</u> dit <u>S</u> elect <u>V</u> iew <u>I</u> mage <u>L</u> ayer <u>T</u> ools |
| New   Ctrl+N2500                                                                        |
| © Open Ctrl+O                                                                           |
| P7 Open as Layer Ctrl+Alt+O                                                             |
| Open Location                                                                           |
| Open Recent                                                                             |
|                                                                                         |
| Save Cul+s                                                                              |
|                                                                                         |
| I./ PNG Kak PNG                                                                         |
|                                                                                         |
| Name: G-44-G.png                                                                        |
| Save in <u>f</u> older: 🗁 Bhutan                                                        |
| ▶ <u>B</u> rowse for other folders                                                      |
| Select File Type (By Extension)                                                         |
| ? Help   Save                                                                           |

| 1.8 PNG settings (Save defaults so you don't have to set them again) | Калибровка файла (нажать Save<br>defaults чтобы запомнить) |
|----------------------------------------------------------------------|------------------------------------------------------------|
| G O ∑ Save                                                           | as PNG                                                     |
| Interlacing (Adam7)                                                  |                                                            |
| Save <u>b</u> ackground color                                        |                                                            |
| 🔲 Save <u>g</u> amma                                                 |                                                            |
| Save layer o <u>f</u> fset                                           |                                                            |
| Save <u>r</u> esolution                                              |                                                            |
| Save creation <u>t</u> ime                                           |                                                            |
| Save comme <u>n</u> t                                                |                                                            |
| Save color <u>v</u> alues from transparent pixe                      | s                                                          |
| Co <u>m</u> pression level: 😑                                        |                                                            |
| <u>? H</u> elp <u>Load defaults</u> <u>Save d</u>                    | efaults <u>Cancel</u> <u>OK</u>                            |

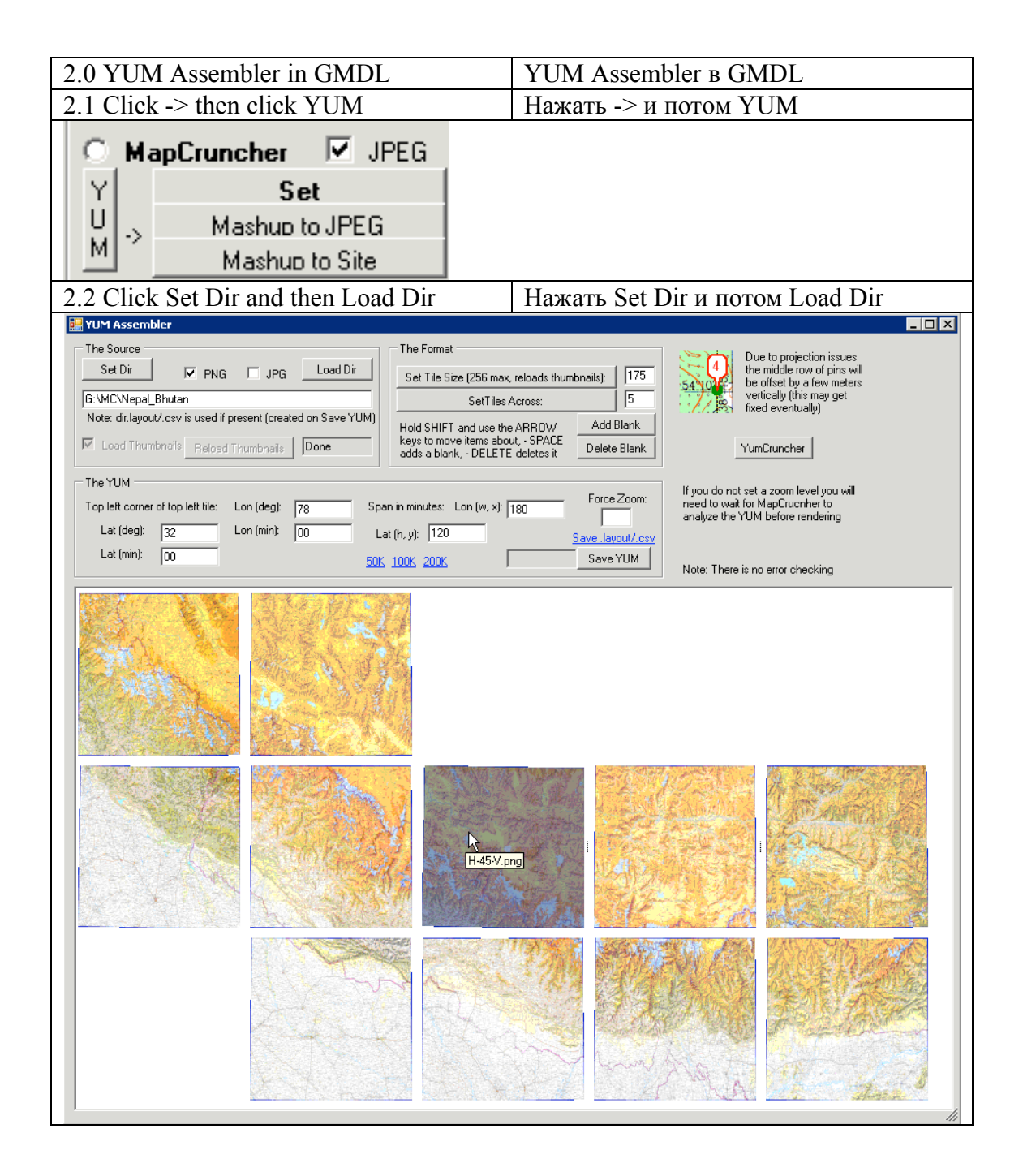

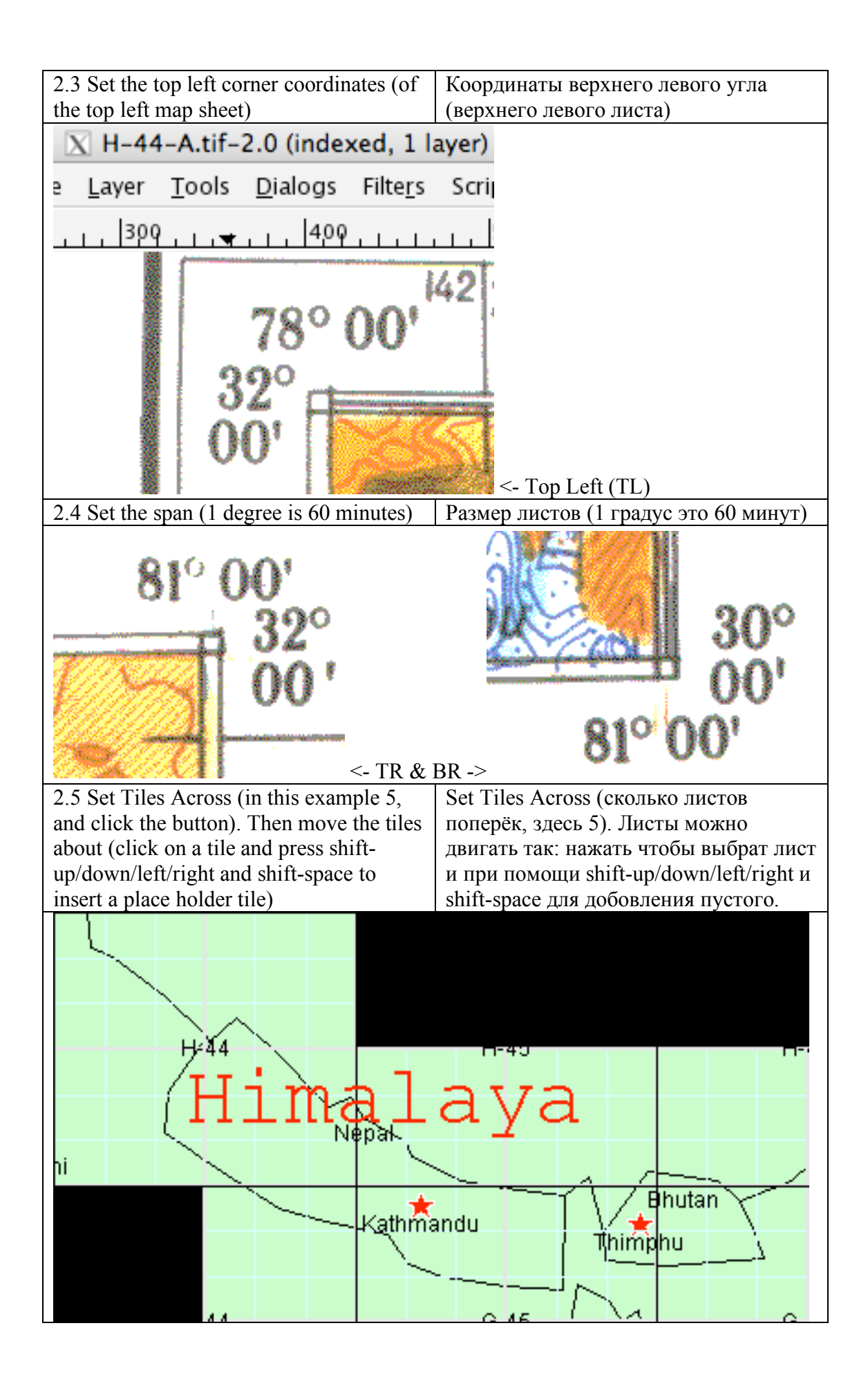

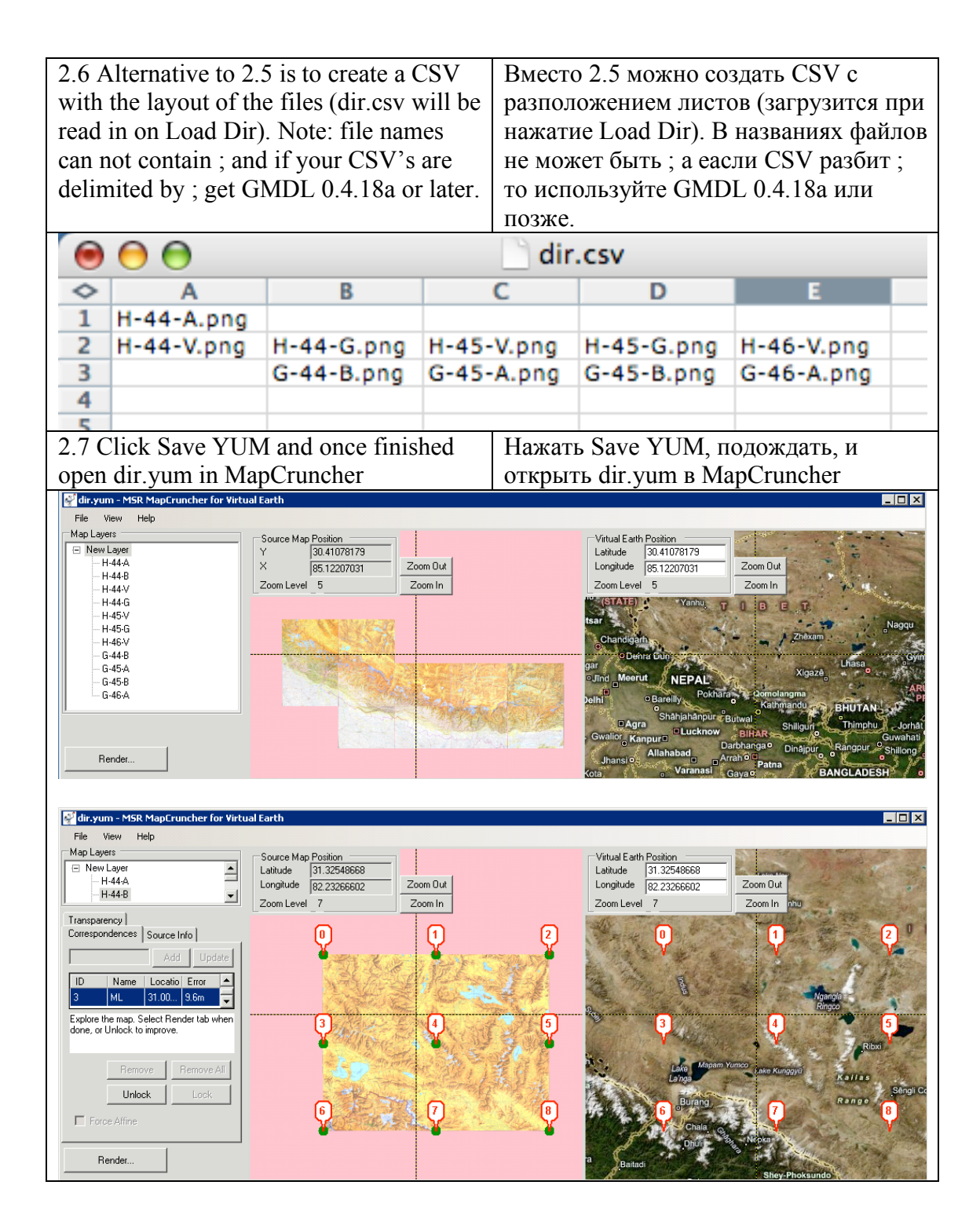

| Zoom in to that value and see if zooming<br>out gives a better lower zoom (in this<br>case 11 looks good), close MapCruncher.                                                                                                    |
|----------------------------------------------------------------------------------------------------|
| should load all of the previous settings)<br>and set Force Zoom to the value you<br>decided on above, click Save YUM.                                                                                                    |
| 🚀 dir.yum - MSR MapCruncher for Virtual Earth                                                                                                    |
| File View Help                                                                                                    |
| Map Layers Source Map Position                                                                                                    |
| □ New Layer _ Latitude 30.98408466                                                                                                    |
| H-44-A Longitude 81.24320984 Zoom Out                                                                                                    |
| H-44-B<br>H-44-M<br>Zoom Level 11<br>Zoom In                                                                                                    |
| H-44-6                                                                                                    |
| H-45-V                                                                                                    |
| H-45-G                                                                                                    |
| H-46-V                                                                                                    |
| Transparency                                                                                                    |
| Correspondences Source Info                                                                                                    |
| Map File UBI                                                                                                    |
| Tarupy /                                                                                                    |
| D'A D'AUNEO                                                                                                    |
| Map home page:                                                                                                    |
| X = X                                                                                                    |
| Man description and comments:                                                                                                    |
| Педжандак = =                                                                                                    |
| $\operatorname{Maximum}(\operatorname{Liosest}) \operatorname{Zoom}   13 =  _{M} = 1 +  _{S} =  _{S} =  $ |
|                                                                                                    |
| Render                                                                                                    |
| When rendering ManCruncher will give a Desucer CDEEC Super renue                                                                                                    |
| when rendering MapCruncher will give a Pasmep GPSFS oyder примерно одна                                                                                                    |
| size estimate, when converted to JPEG decatas того что говорит MapCruncher.                                                                                                    |
| from PNG by GMDL the map will be                                                                                                    |
| about 10% of this.                                                                                                    |
| There are instructions on the Wiki onB Wiki инструкции как создат GPSFS                                                                                                    |
| how to get the rendered MapCruncher из файлов созданых MapCruncher.                                                                                                    |
| tileset into a Map This! GPSFS map.                                                                                                    |